## マッキントッシュセットアップマニュアル

【カスタマーサポート】 佐世保ケーブルテレビジョン(TVS) TEL: 0956-25-6500 URL: http://www.tvs12.jp e-mail: support@tvs12.jp (加入者専用)

[はじめにご確認下さい]

<u>Open Transport2.5.1/2.5.2 における DHCP の問題について</u>

TCP/IP は MacOS7.6.1 以降では標準で利用できます。

Macintosh でケーブルインターネットを利用する場合、TCP/IP 通信を行うために、Open Transport と呼ばれるソフトウェア(機能拡張)を使用します。しかし、最新機種や「iBook」と2代目「iMac」、 「Power Mac G4」に搭載されたネットワークコンポーネント「Open Transport2.5.1、2.5.2」に関し ては、ソフトウェアの問題により「DHCP から IP アドレスを取得できない」、「APR ストームを発生 し、膨大なパケットをネットワークに流す事で最悪はネットワークをダウンさせる」等の障害を発生 させる恐れがあります。この問題に関しましては、アップルコンピュータより、最新版であるバージ ョンを「Open Transport2.6」が配布されておりますので、それを入手頂き、アップグレードされる ようお願いいたします。

尚、たとえ正常に作動したとしても更新時間やリース期間の問題で使用できなくなりますので、す ぐにアップグレードされるようお願いいたします。 バージョンは以下のところより確認が出来ます。

- 「アップルメニュー」→「コントロールパネル」→ 「TCP/IP」を選択し、TCP/IPの画面を開きます。
- ファイル」→「情報を見る」を選択し、 OpenTransportのバージョンを確認してください。

| <b>—</b> | この Macintos         | h: <使用<br>。 09.00 | 不可><br>07.9F.0C.43  |
|----------|---------------------|-------------------|---------------------|
| 토 ^-     | トウェアアトレン<br>ルータアドレン | く: 0900<br>ス: <使用 | 07 97 0C AS<br> 不可> |
| - バージョン  | :                   |                   |                     |
| Оре      | nTransport:         | 1.1               |                     |
|          | TCP/IP:             | 1.1               |                     |
|          |                     |                   |                     |

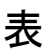

裏

 画面左上のアップルメニューから「コント ロールパネル」をポイントし、下の画面を表 示します。

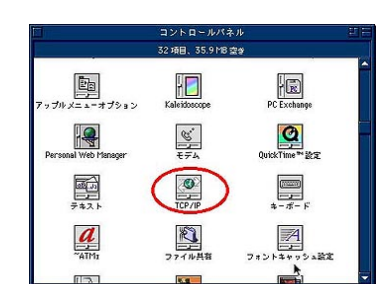

経由先: Ethernet
設定方法: DHCP サーバを参照
を選択し画面を閉じます。
パソコンを再起動させてください。
(DHCP クライアント ID の欄がある場合、
そこには何も入力する必要がありません。)

| 释曲先:                | Ethernet    |   | • |              |
|---------------------|-------------|---|---|--------------|
| <b>建</b> 定<br>設定方法: | DHCP サーバを参照 |   | • |              |
|                     |             | k |   |              |
| ₽7ドレス:              | <サ-バを参照>    |   |   |              |
| サブネットマスク:           | <サ-バを参照>    |   |   |              |
| ルータアドレス:            | <サ-バを参照>    |   |   |              |
| ネームサーバアドレス:         | <サーバを参照>    |   |   | 機築Fメイン名:<br> |
|                     |             |   |   |              |

[メールの設定]

基本事項…各メールソフトの設定は、以下の一覧を参考にしてください。

設定内容

| メールアドレス・・・・ | OOOOO@tvs12. jp, OOOOO@△△△. tvs12. jp |
|-------------|---------------------------------------|
| メールアカウント・・・ | OOOO0%tvs12. jp, OOOO0%∆∆∆. tvs12. jp |
| メールパスワード・・・ | お客様が決められたもの                           |
| サーバの種類・・・・・ | POP3                                  |
| 受信メールサーバ・・・ | mail.tvs12.jp                         |
| 送信メールサーバ・・・ | mail.tvs12.jp                         |